## Installation procedure for Lachit Phonetic 1.0.

© Copyright: Mridul Kumar Sharmah, 2018

Steps:

1. Open any internet browser like Mozilla Firefox, Google Chrome or Internet Explorer. Open www.mridulkumar.com/unicodehelp.html

2. Download the zip or exe file in the section Microsoft Windows. Save the file **LachitPhonetic1.0.zip** in Desktop or wherever you feel convenient. Also, download the Layout file.

3. Extract the zip file. Double click on the LachitPhonetic1.0.exe file. Or if you have downloaded the exe file, double click on it.

4. A warning message may pop up as shown in the below picture. Please click on the More info.

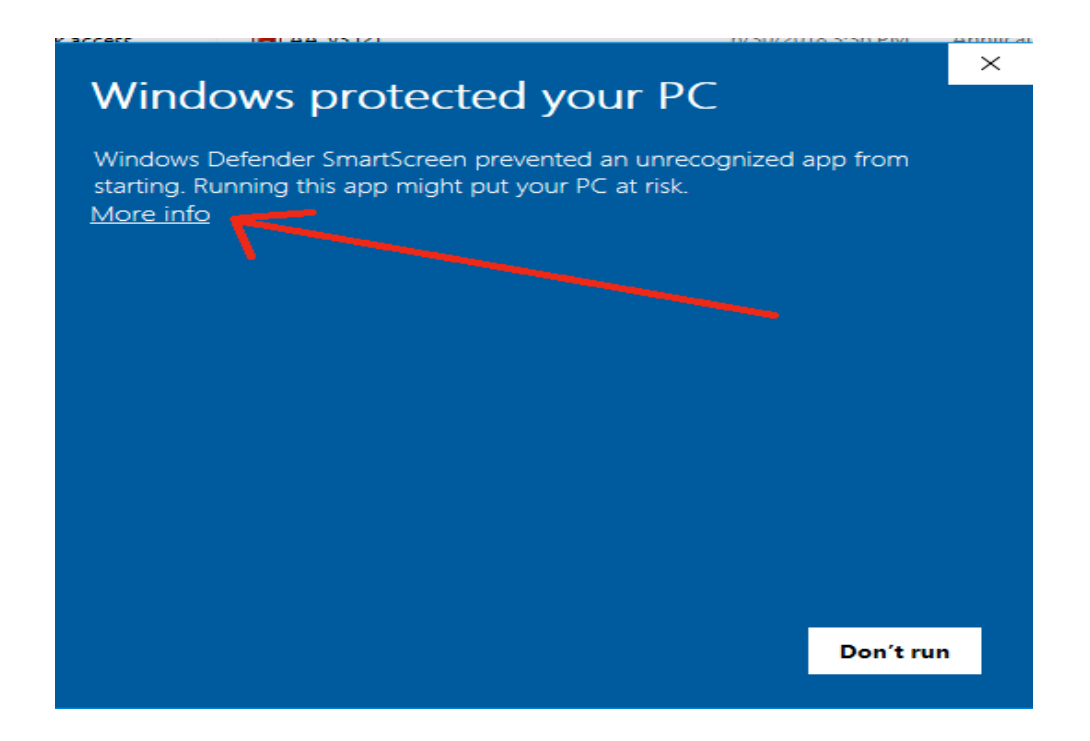

5. Click on Run anyway on the next window.

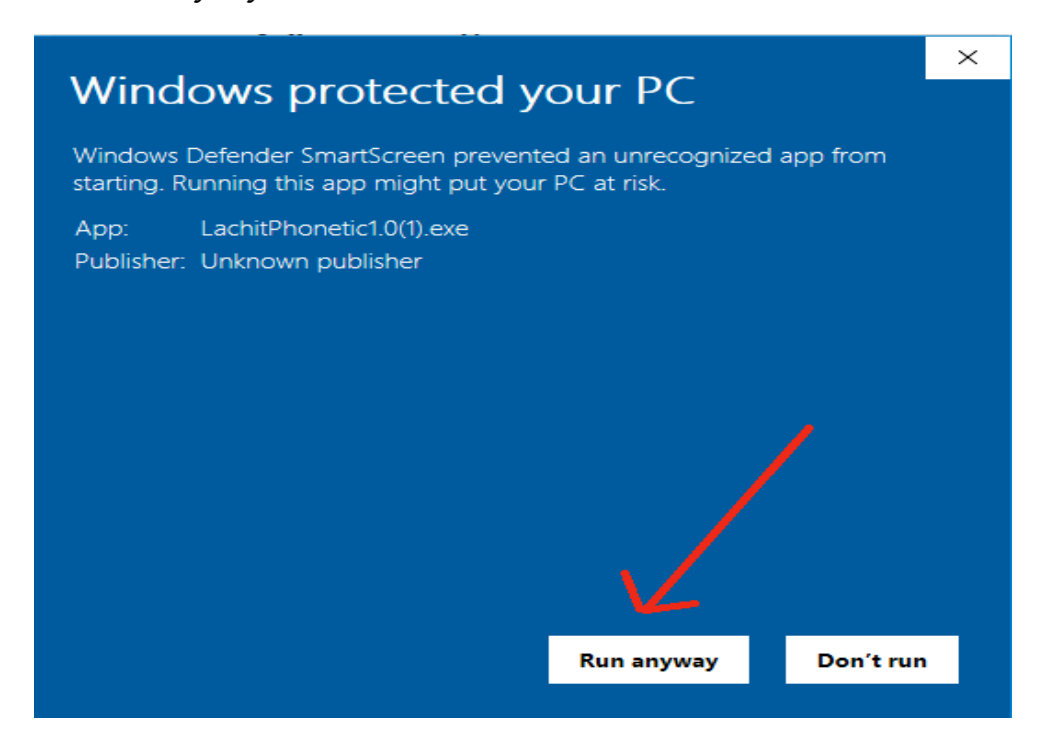

6. When this window pops up, click Install.

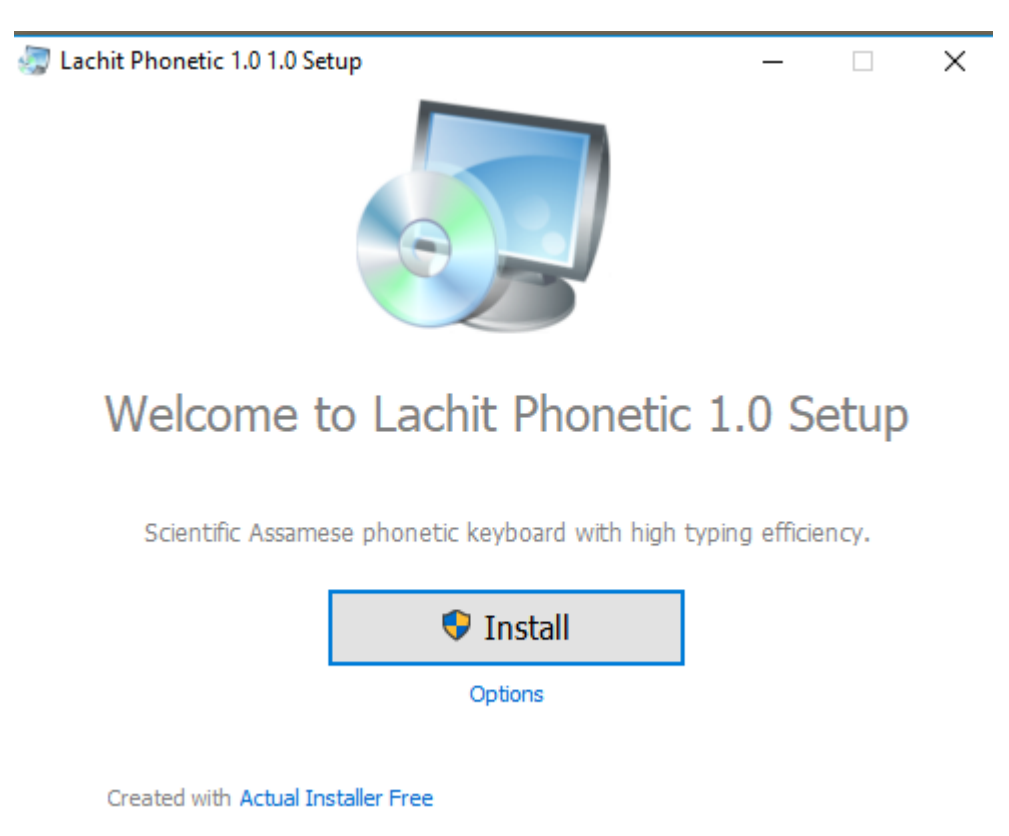

7. Click on Launch Lachit Phonetic 1.0

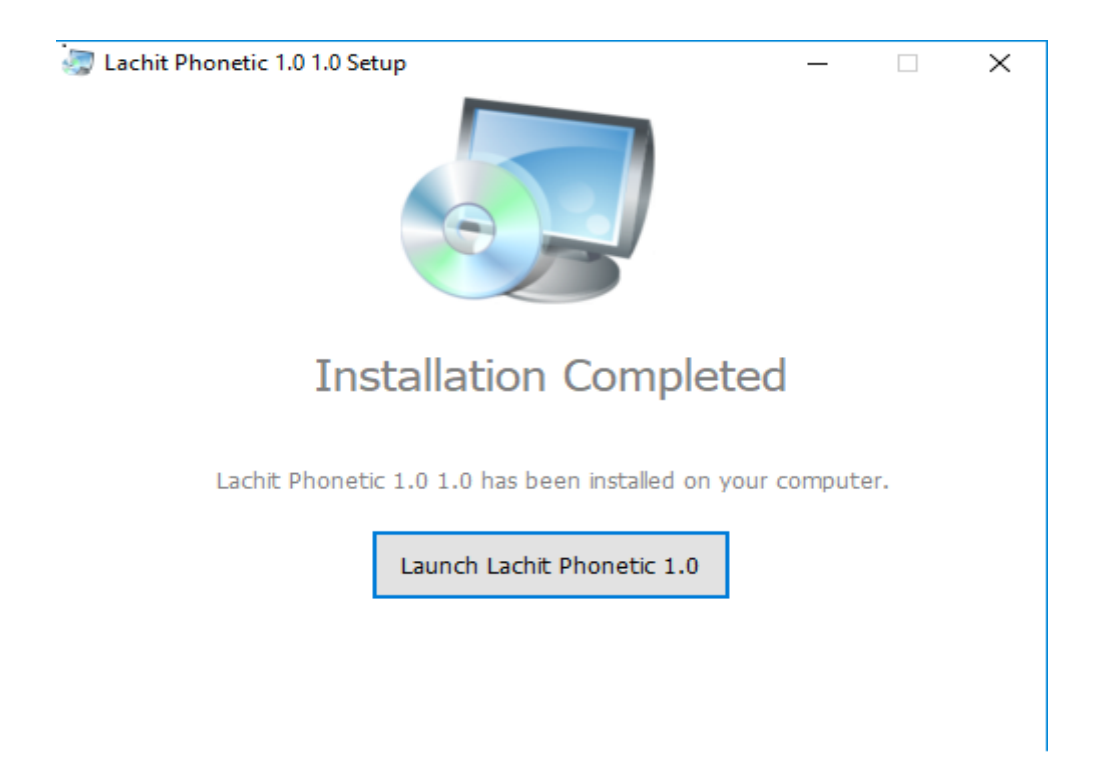

8. There will be an option to check if a new version has already arrived. Click on Yes.

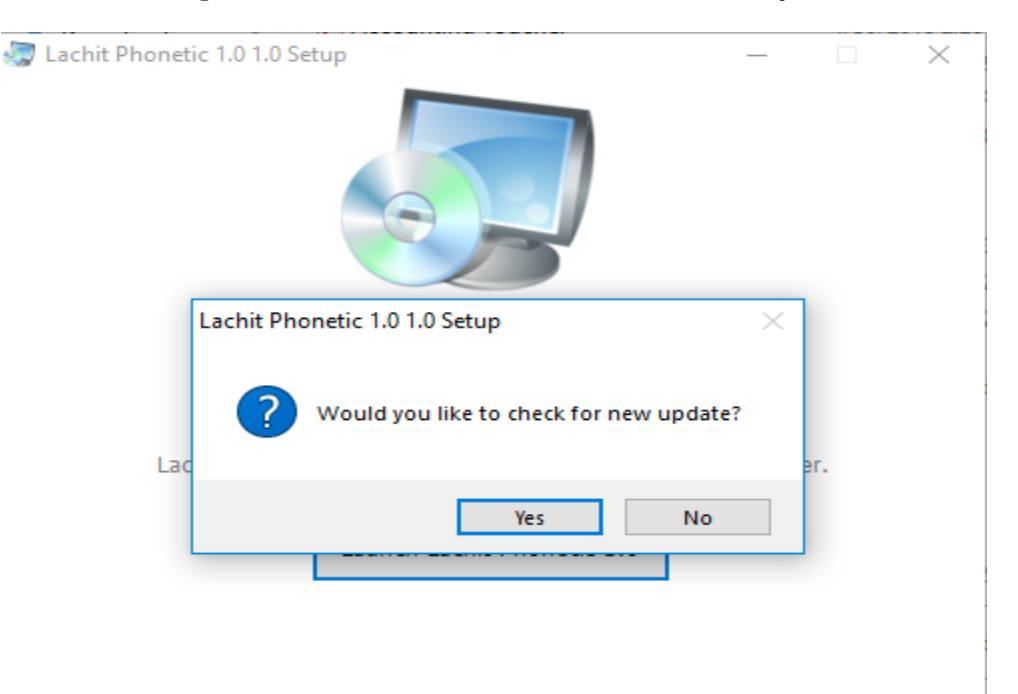

9. Click on Check for Updates.

| 🐷 Lachit Phonetic 1.0 1.0 Setup —      |                         |                |       |          |   | × |
|----------------------------------------|-------------------------|----------------|-------|----------|---|---|
|                                        |                         |                |       |          |   |   |
| 🍋 Actual Upd                           | ter                     | _              |       | $\times$ |   |   |
| Product Deta<br>Name:<br>Installed Ver | s<br>Lachit<br>ion: 1.0 | Phonetic 1.0   |       |          |   |   |
|                                        | Che                     | ck for Updates | Close | •        |   |   |
|                                        | Launch Lachi            | t Phonetic 1.0 |       |          | - |   |
|                                        |                         |                |       |          |   |   |
|                                        |                         |                |       |          |   |   |

10. If no new version is available then following message will pop up and Click Ok.

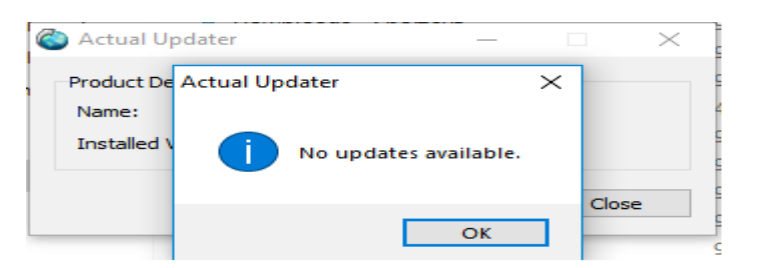

- 11. Now open a Notepad or Document file, set any Assamese or Bengali font.
- 12. Press alt + Spacebar to toggle between Lachit and other keyboard.
- 13. For reference on which key gives what output please see the LachitPhoneticLayout1.0.pdf.
- ১৪। এতিয়া আপুনি অসমীয়া লিখিব পৰা হৈ গ'ল।
- ১৫। অসুবিধা পালে বা মতামতৰ বাবে যোগাযোগ কৰক mridul.ks@gmail.com (Mridul kumar Sharmah)
- ১৬। এই কীব'ৰ্ড খন সম্পূৰ্ণ বিনামূলীয়া আৰু GNU/GPL ৰ আওতাভুক্ত।

অসমীয়া আখৰবোৰ চাৰি ধৰণে পাব পাৰি :

- ১। কোনো কী নদবোৱাকৈ। ইয়াত সর্বাধিক ব্যৱহৃত বর্ণবোৰ পাব।
- ২। কেৱল Shift দবাই। ইয়াত দ্বিতীয় সর্বাধিক ব্যৱহৃত বর্ণবোৰ পাব।
- ৩। কেৱল alt দৰাই। ইয়াত তৃতীয় সৰ্বাধিক ব্যৱহৃত বৰ্ণবোৰ পাব।
- 8। Shift আৰু alt একেলগে দবাই। ইয়াত আটাইতকৈ কম ব্যৱহৃত বৰ্ণকেইটা পাব।
- ~ ট পাব f ত আৰু ঠ পাব Shift + f ত
- ~ ঙ পাব q ত আৰু এঃ পাব Shift + q

- ~ ং পাব Shift + m ত আৰু alt + 2 ত
- ~ ঃ পাব Shift + h ত
- ~ ক্ষ পাব x ত, ঢ় পাব Shift + x ত আৰু ড় পাব alt + x ত
- ~ ঁ, ং, ৎ, ড°, ডা°, ৺, ×, আৰু ÷ পাব যথাক্ৰমে alt + 1, 2, 3, 4, 5, 6, 8, আৰু ত
- ~ Shift + alt ত ★ চিনটি পাব।
- ~ মিছিং ভাষাত ব্যৱহাৰ হোৱা ৗ কাৰ দাল পাব alt + p ত
- ~ ₹ (ভাৰতীয় টকাৰ চিন) টো পাব Shift + 4 ত
- ~ © পাব alt + C ত
- ~ হসন্তডাল (উদাহৰণ: ঝক্ঝক্) পাব Shift+\ আৰু alt + / ত
- ~ যুক্তাক্ষৰ লিখিবলৈ ব্যৱহাৰ কৰা ় ডাল পাব / আৰু \ দুয়োটা কীত
- ~ দাৰিডাল পাব . ত। . (ডট চিনটি) পাব alt + . ত।

★ Version : Lachit Phonetic 1.0

★ This Keyboard Layout is named after the Great Assamse Warrior Lachit Borphukon (http://en.wikipedia.org/wiki/Lachit\_Borphukan)

★ Concept, Design and Development by: Mridul Kumar Sharmah, Rangiya, Asom, India

Website: http://www.mridulkumar.com

E-mail: mridul.ks@gmail.com